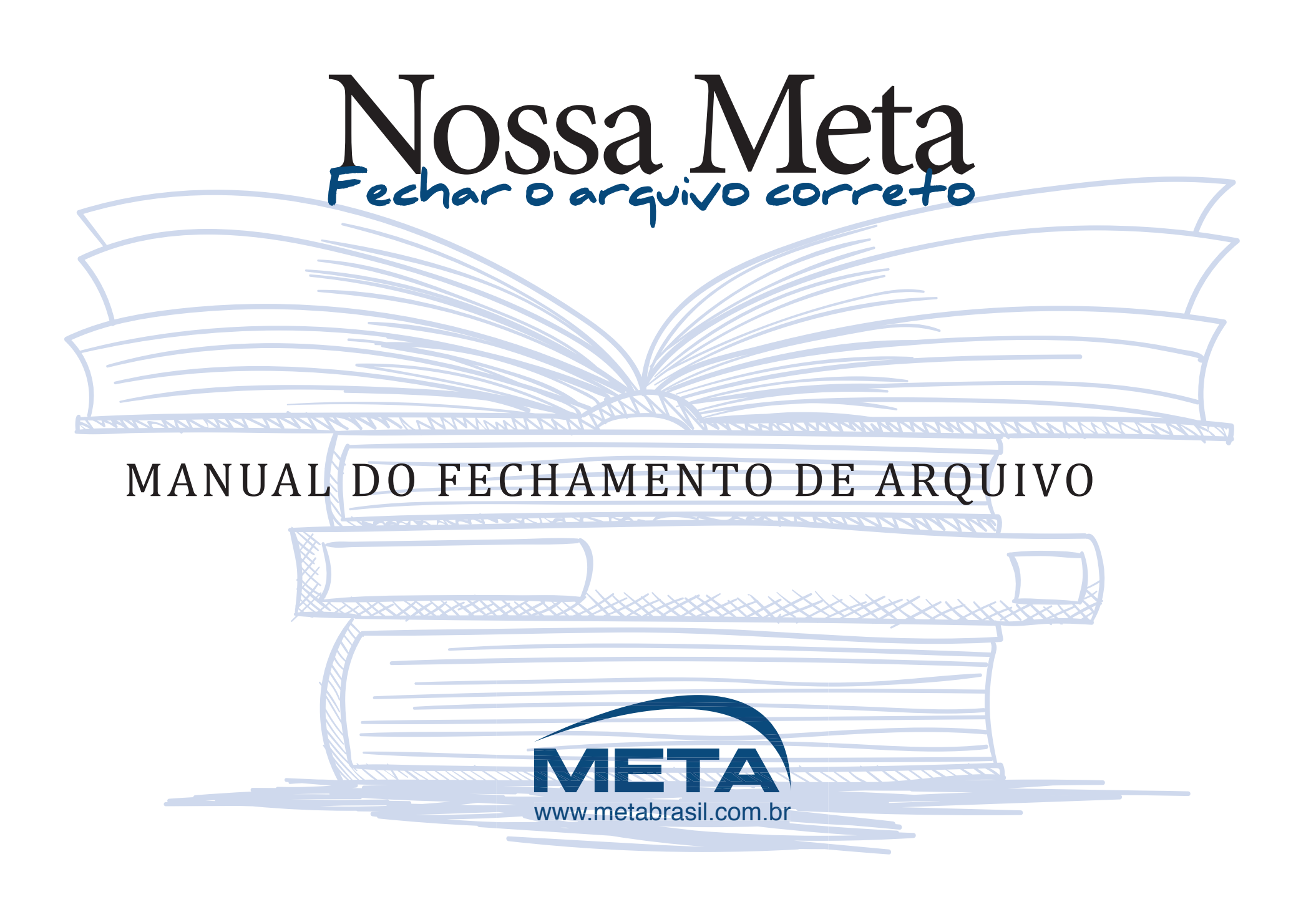

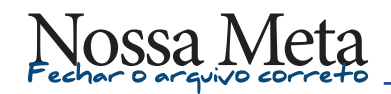

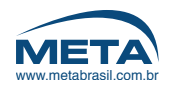

#### 1 | ESPAÇO DE COR CORRETO

Como identificar se os links estão CMYK

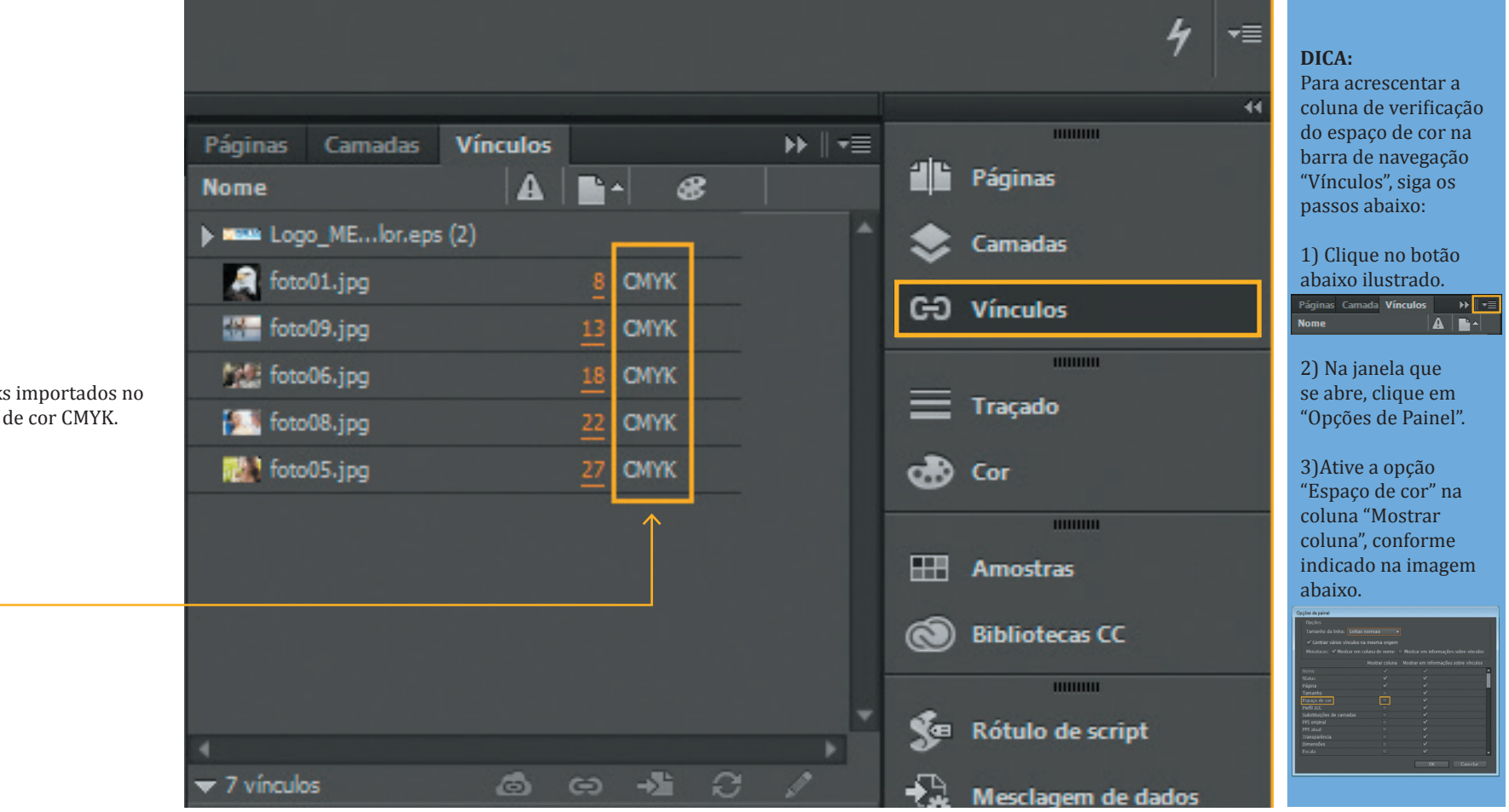

Verifique se todos os links importados no arquivo, estão no espaço de cor CMYK.

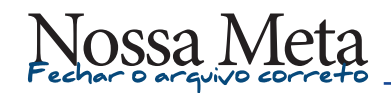

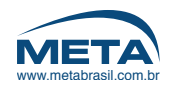

#### 2 | ESPAÇO DE COR - MODELO DE ERRO

Como identificar se os links estão em espaço de cor errado.

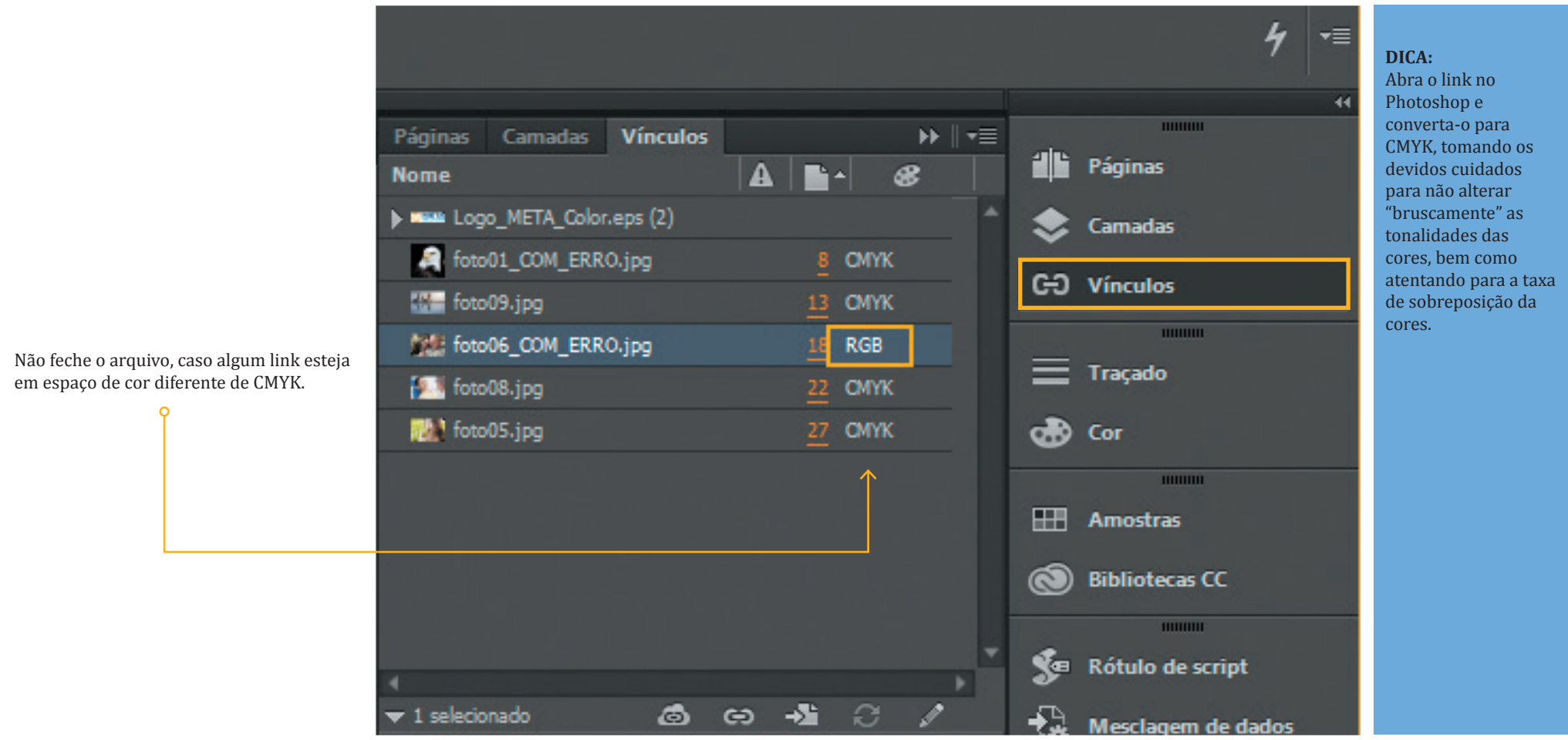

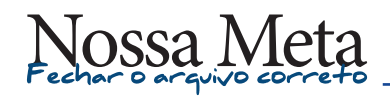

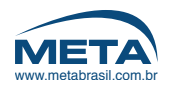

#### 3 FONTS

Como identificar se as FONTS estão embutidas no arquivo

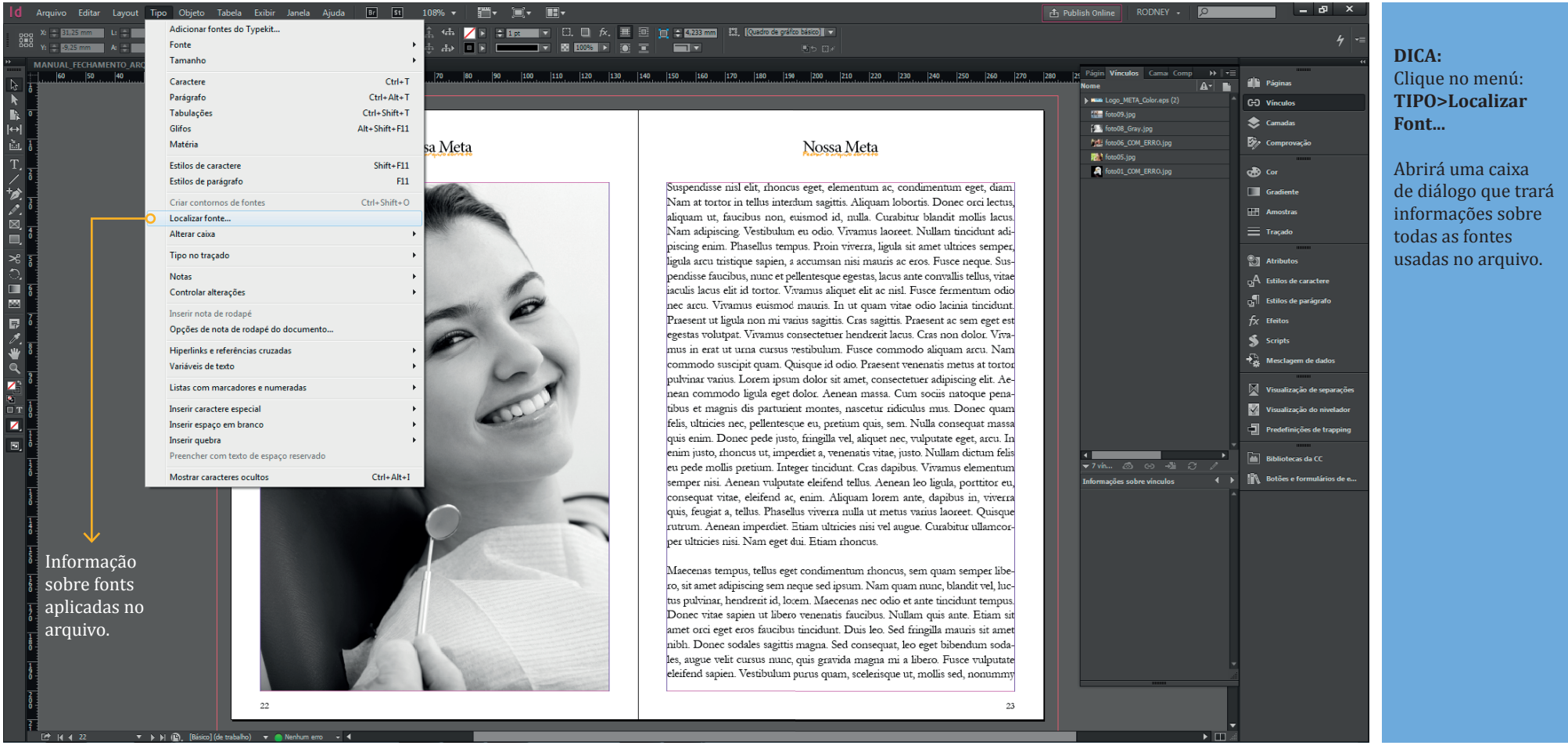

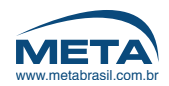

#### 4| FONTS - ESTADO "CORRETO"

Como identificar se as FONTS estão embutidas no arquivo

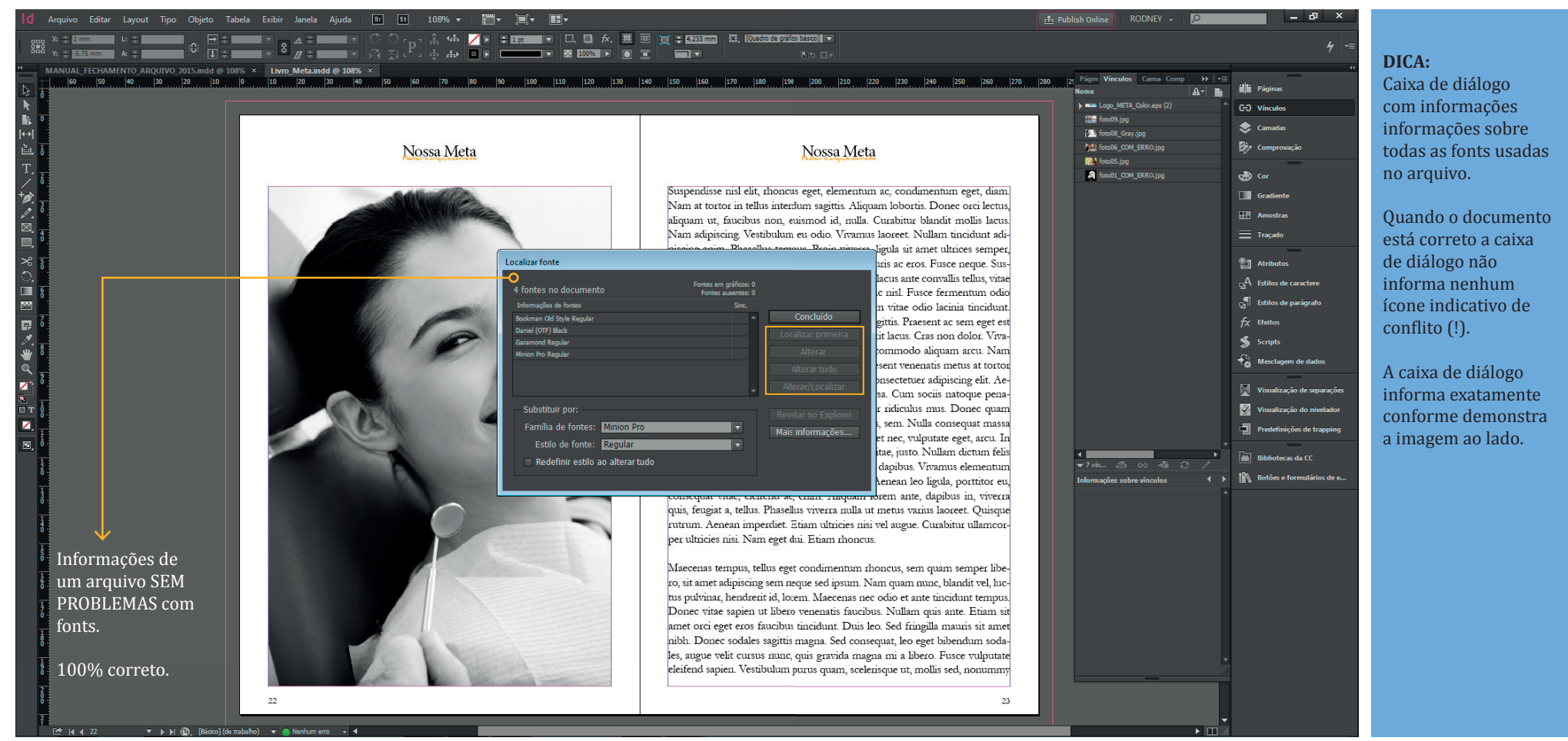

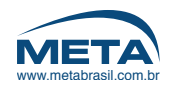

# 5| FONTS - ESTADO "ERRO (AUSÊNCIA DE FONTS)"

Como identificar se as FONTS estão embutidas no arquivo

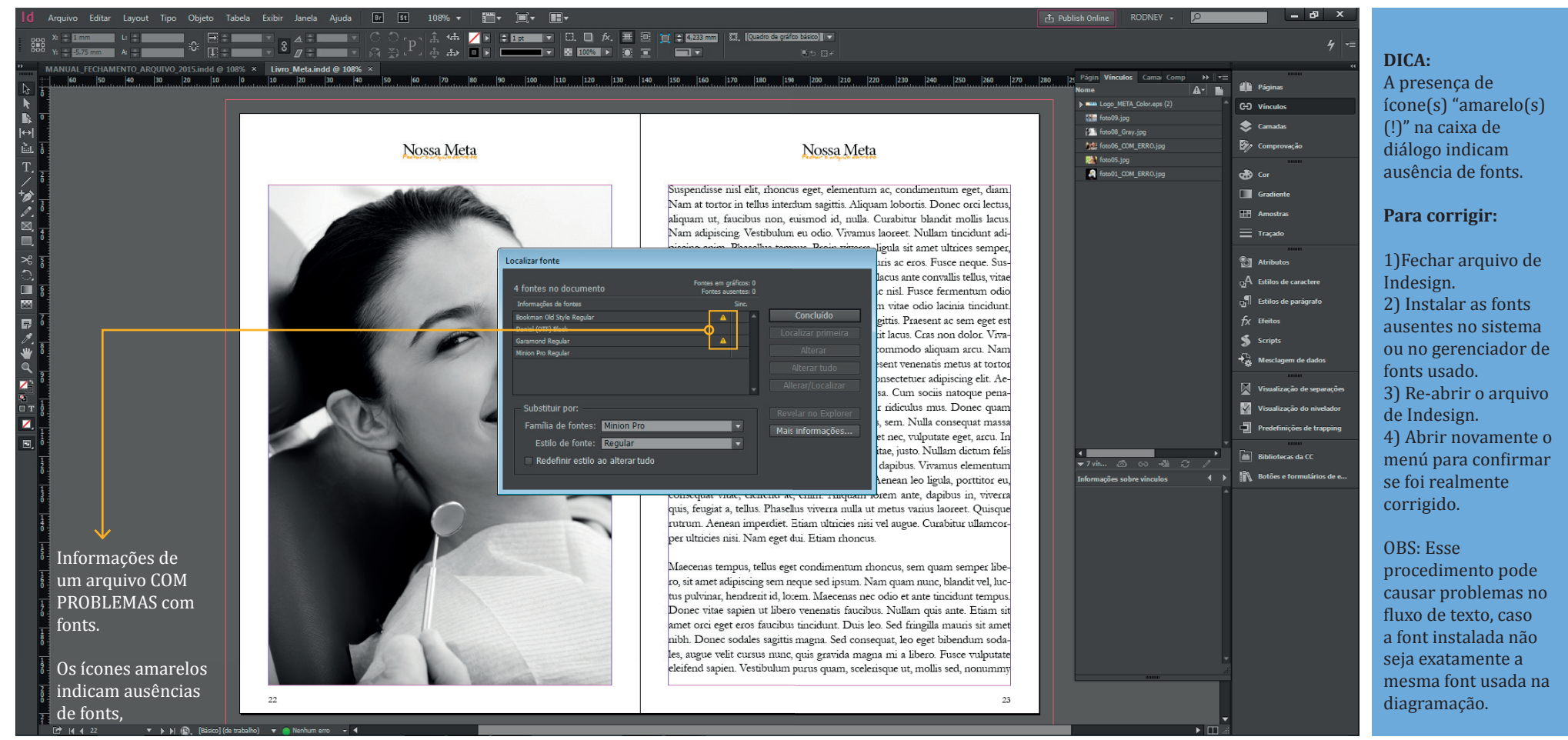

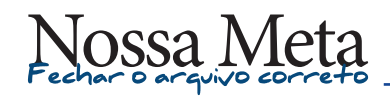

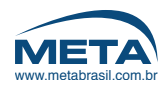

## 6 | COBERTURA DE COR CORRETA

Somatória de cores nas sobreposições para formação de preto composto (em %)

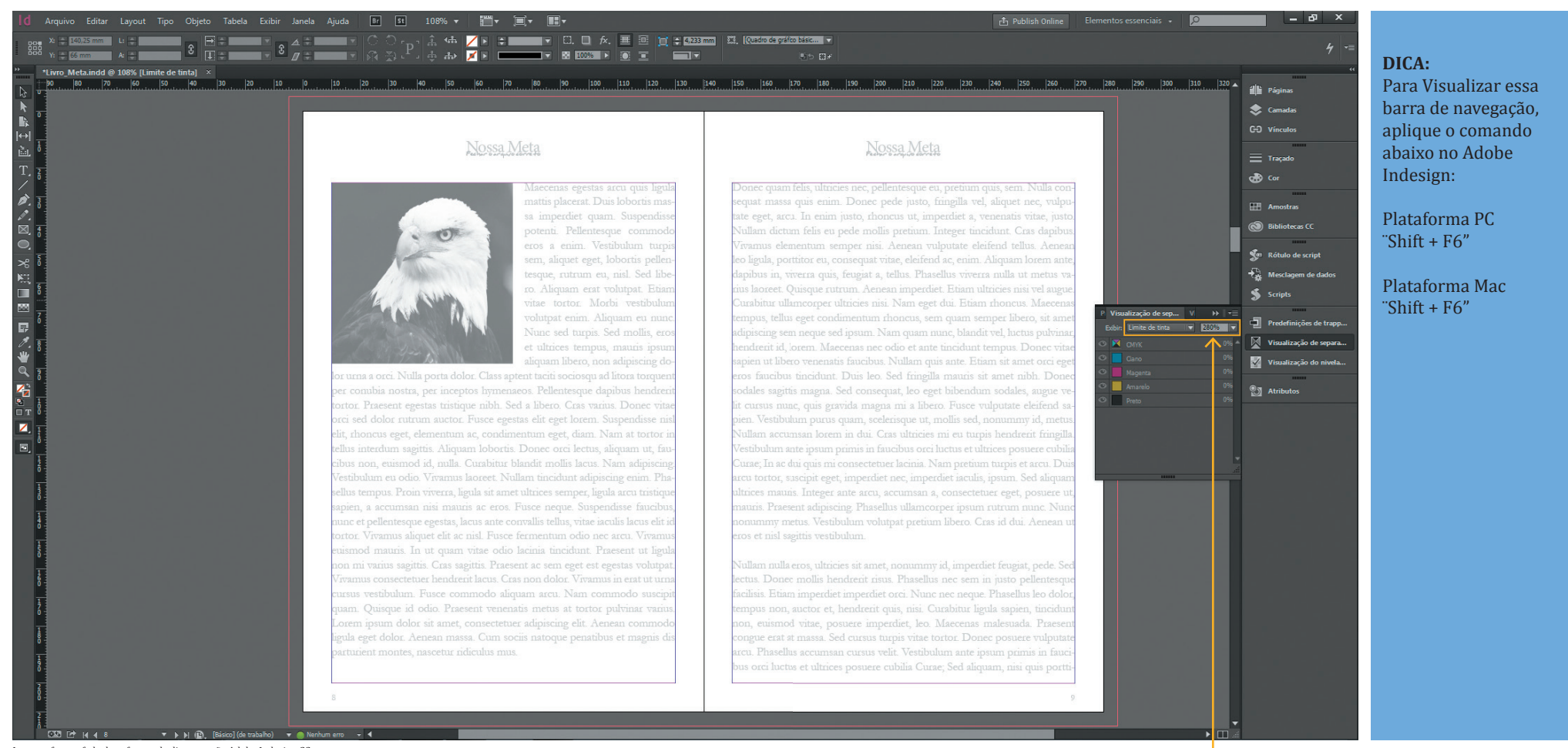

Imagem fotografada do software de diagramação Adobe Indesign CC.

Barra de navegação "Visualização de Separações", menu "Limite de Tinta", informa a taxa de sobreposição das cores na formação do preto composto. Taxa indicada para impressão de miolos de livros = 280% na somatória de todas as cores.

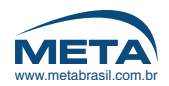

## 7 | COBERTURA DE COR - MODELO DE ERRO

Somatória de cores nas sobreposições para formação de preto composto (em %)

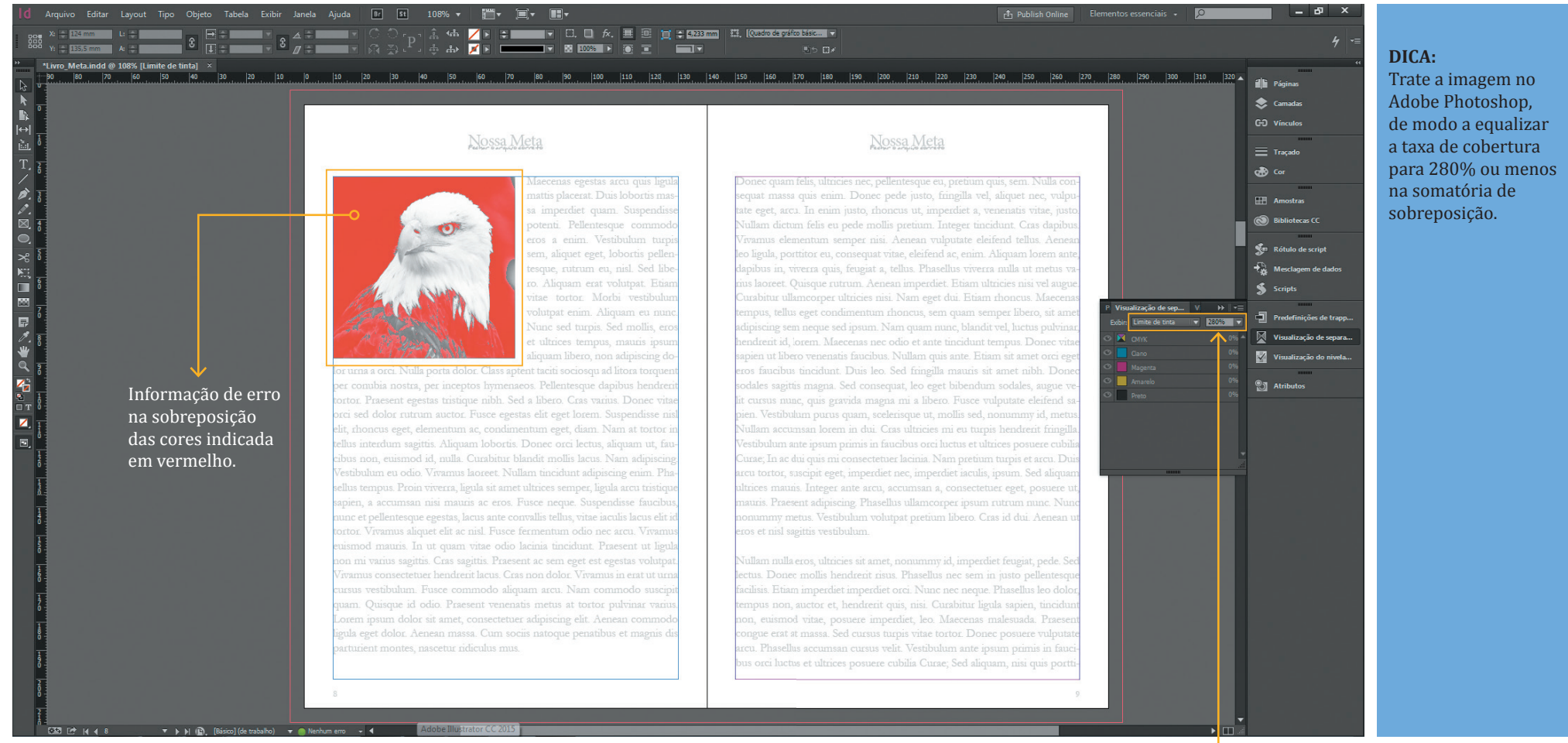

Imagem fotografada do software de diagramação Adobe Indesign CC.

Barra de navegação "Visualização de Separações", menu "Limite de Tinta", informa a taxa de sobreposição das cores na formação do preto composto. Taxa indicada para impressão de miolos de livros = 280% na somatória de todas as cores.

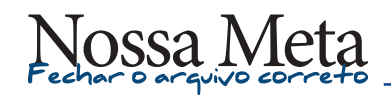

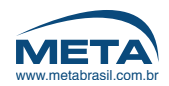

### 8 | COBERTURA DE COR - MODELO DE ERRO

Somatória de cores nas sobreposições para formação de preto composto (em %)

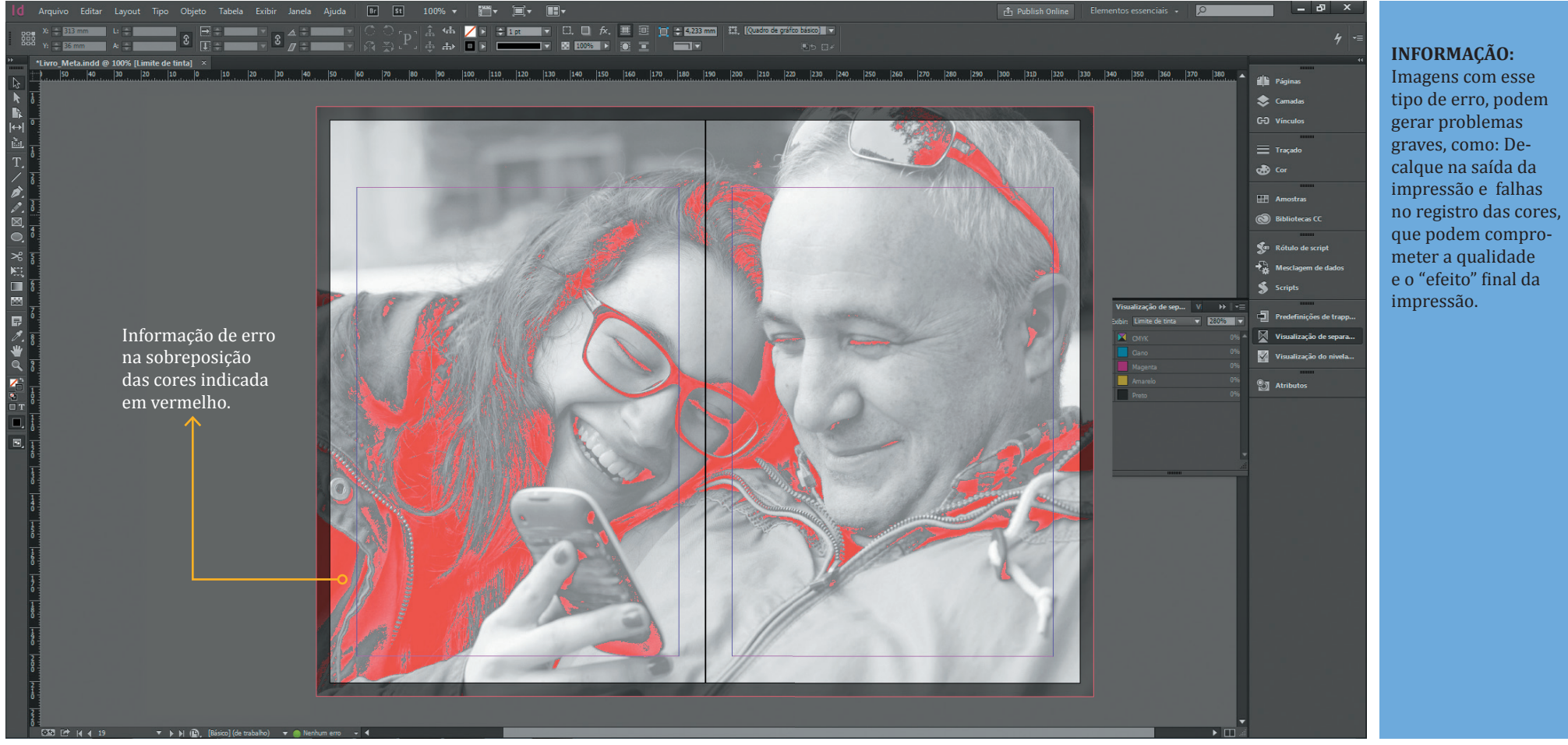

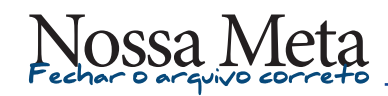

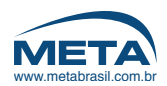

### 9 IMAGENS EM GRAYSCALE (PRETO PURO)

Como identificar se as imagens gray estão corretas.

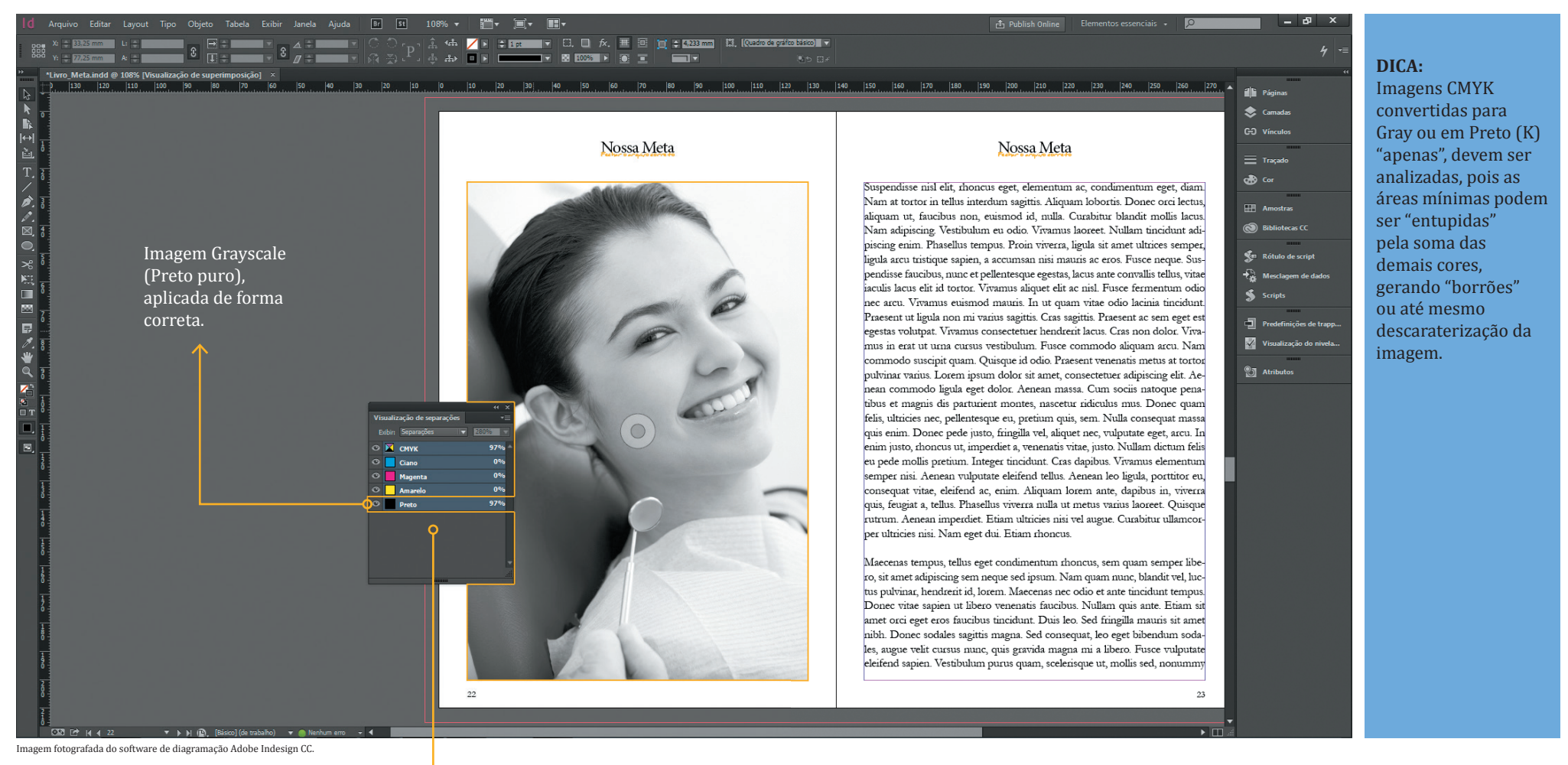

Barra de navegação "Visualização de Separações", menu "Separações", informa a porcentagem de cada cor aplicada no documento.
Na visualização acima, o ponto medido foi a imagem "grayscale", composta apenas por preto (K) e demais cores 0%.

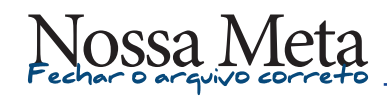

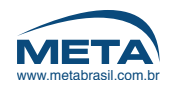

### 10 | IMAGENS EM GRAYSCALE (PRETO COMPOSTO) - MODELO DE ERRO

Como identificar se as imagens gray estão erradas.

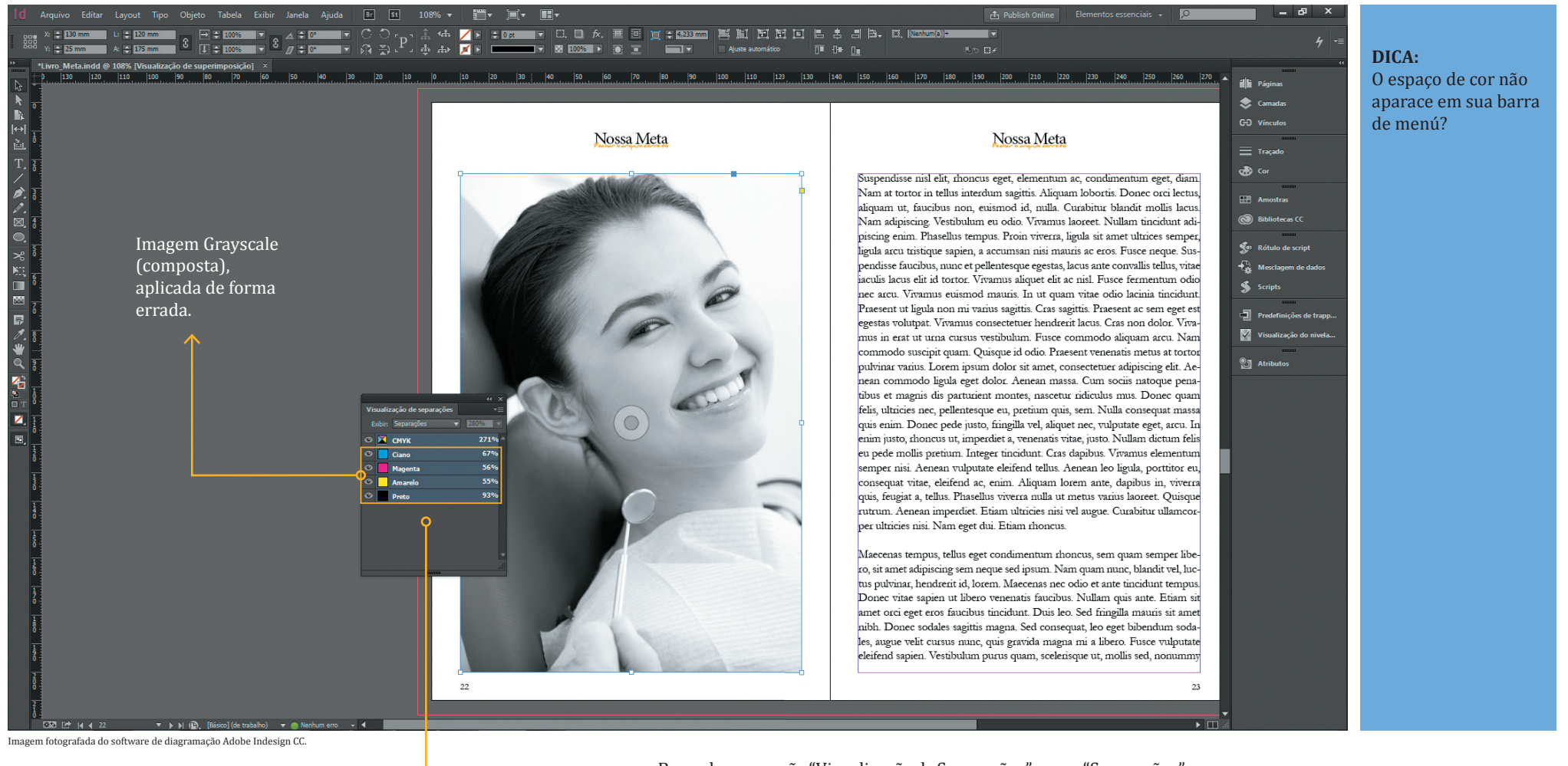

Barra de navegação "Visualização de Separações", menu "Separações",
 informa a porcentagem de cada cor aplicada no documento.
 Na visualização acima, o ponto medido foi a imagem "grayscale", composta apenas por 4 cores o que pode gerar problemas na impressão

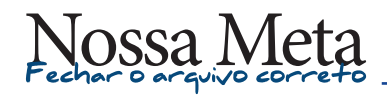

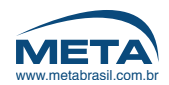

### 11| SANGRIA

Definição

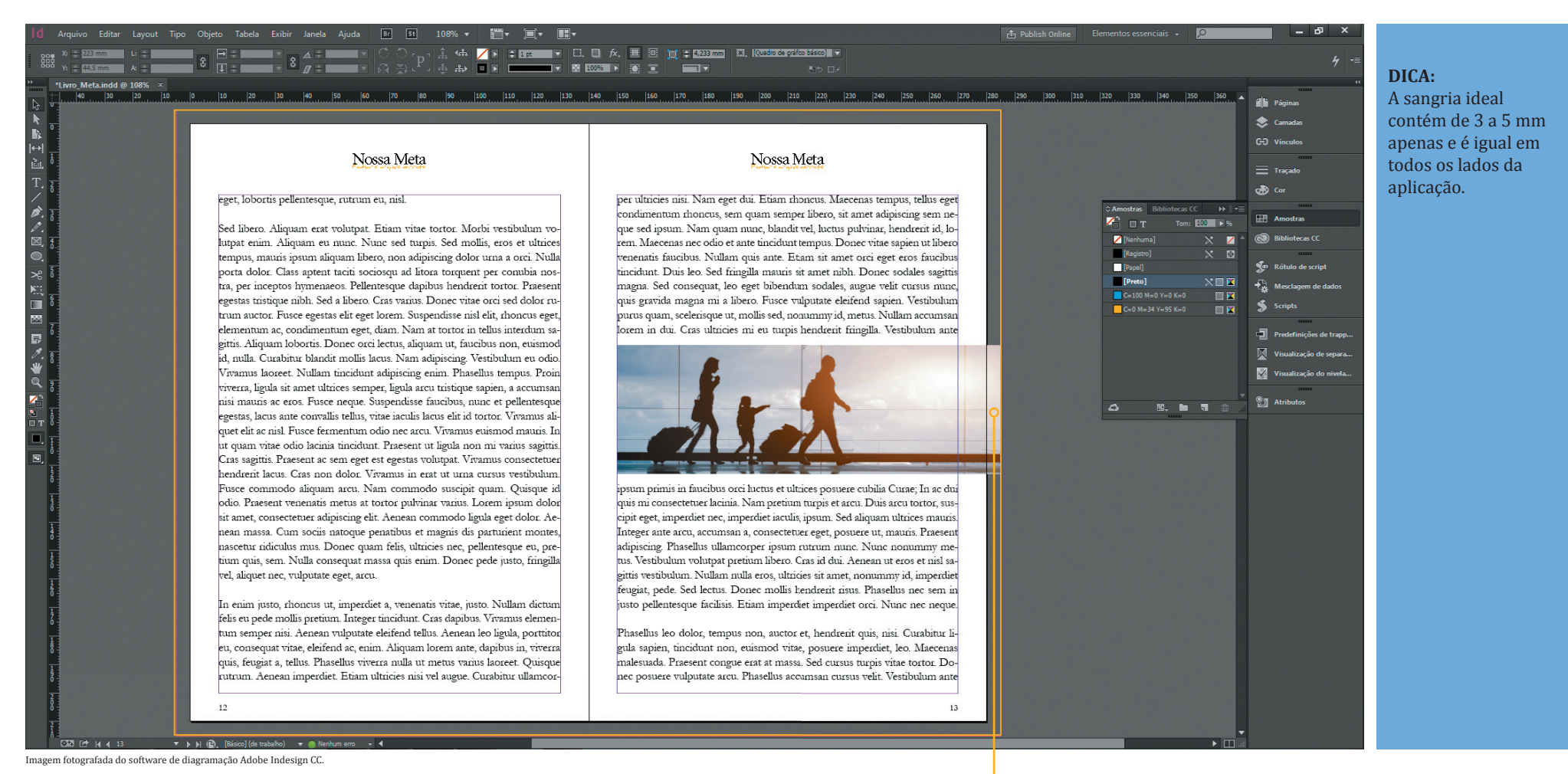

Área de sangria. 🔶

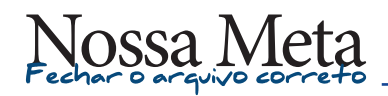

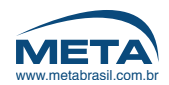

## 12| SANGRIA

Como aplicar

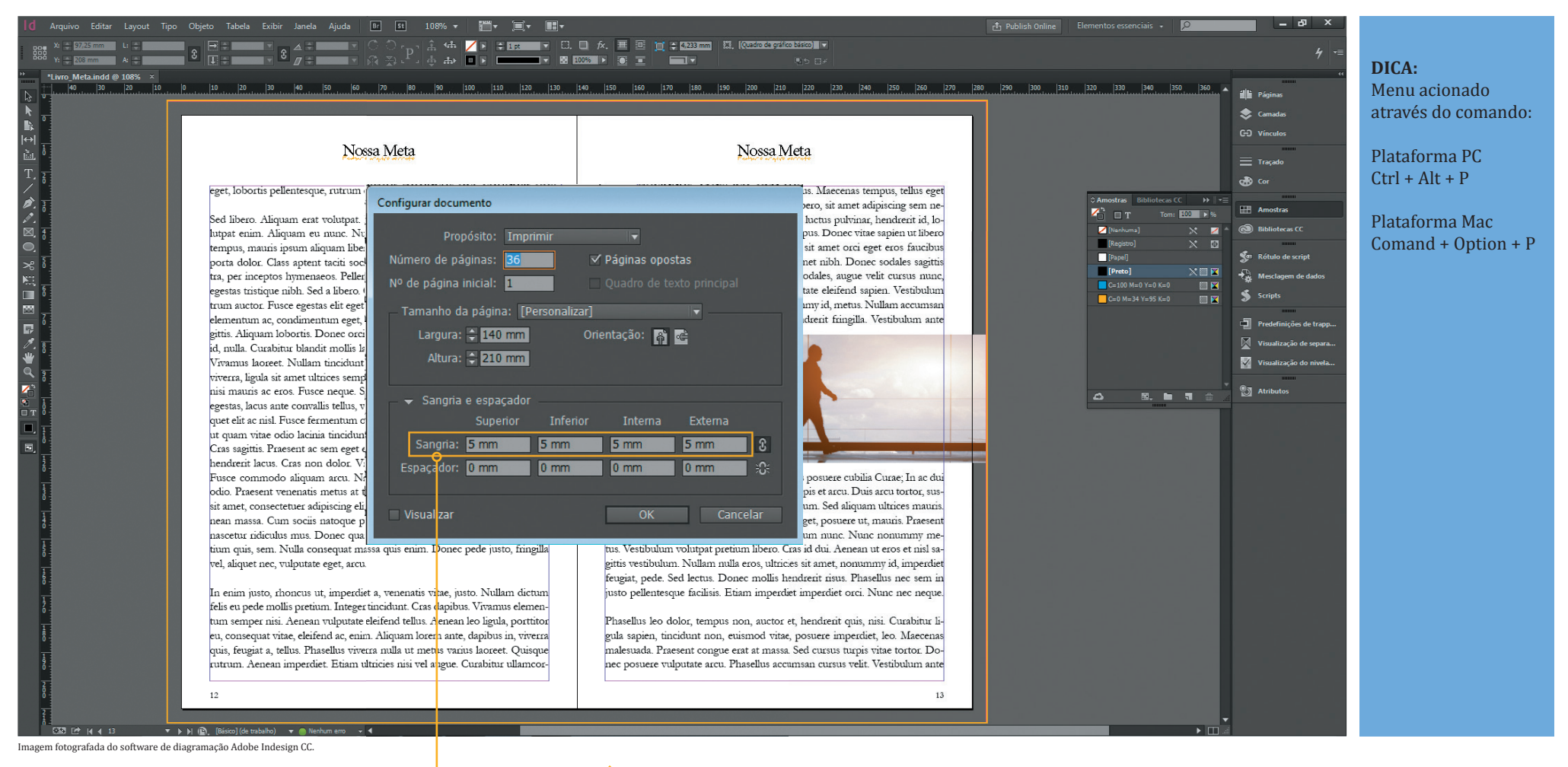

 Como aplicar a sangria.

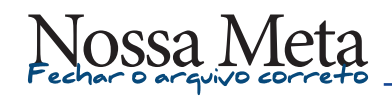

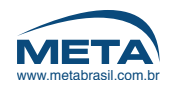

Passo-a-passo do fechamento perfeito

Editar Layout Tipo Objeto Tabela Exib Arquivo Novo Abrir... Ctrl+O Procurar no Bridge... Ctrl+Alt+O Abrir recente . Fechar Ctrl+W Salvar Ctrl+S Salvar como... Ctrl+Shift+S Dar entrada... Ctrl+Alt+S Salvar uma cópia... Para iniciar o fechamento do PDF Reverter Pesquisar Adobe Stock... Inserir... Ctrl+D  $\boxtimes$ Inserir das bibliotecas CC... Importar XML... Predefinições do Adobe PDF Exportar... Ctrl+E Publish Online (visualização)... Publicados recentemente 5 Painel da web... 1 Compartilhar no Behance... Predefinições do documento 0 Configurar documento... Ctrl+Alt+P 7 Usuário... 1 Ctrl+Alt+Shift+I Informações do arquivo... Pacote... Ctrl+Alt+Shift+P ⊡. Predefinições de impressão Imprimir... Ctrl+P Imprimir livreto... Ctrl+Q Sair

Imagem fotografada do software de diagramação Adobe Indesign CC.

**DICA:** Menu acionado através do comando:

Plataforma PC Ctrl + E

Plataforma Mac Comand + E

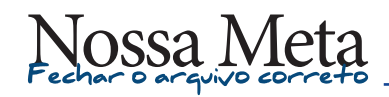

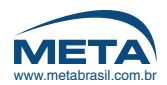

Passo-a-passo do fechamento perfeito

| Image: Exportar         Image: Construction of the second second secon |                           |                                                           | •                                              | ← Pesquisar Livro | _Meta    | × ( | <b>DICA:</b><br>Nessa etapa, escolha<br>o tipo de PDF.                                                                                                    |
|----------------------------------------------------------------------------------------------------|---------------------------|-----------------------------------------------------------|------------------------------------------------|-------------------|----------|-----|----------------------------------------------------------------------------------------------------|
| <ul> <li>★ Favoritos</li> <li>▲ Área de Trabalho</li> <li>⊗ Creative Cloud Files</li> <li>↓ Downloads</li> <li>↓ Google Drive</li> <li>☆ Google Drive</li> <li>☆ Locais</li> <li>▲ OneDrive</li> <li>➡ Bibliotecas</li> <li>➡ Documentos</li> <li>➡ Imagens</li> <li>↓ Músicas</li> <li>➡ Vídeos</li> </ul>                                                                                                    | Nome Document fonts Links | Data de modificaç<br>02/09/2015 16:11<br>02/09/2015 16:52 | Tipo<br>Pasta de arquivos<br>Pasta de arquivos | Tamanho           |          |     | No caso para livro<br>impresso utilize<br>sempre a opção:<br><i>"Adobe PDF</i><br>(Impressão)"<br>Indique um local para<br>a gravação do PDF<br>em seu computador<br>e adicione um nome<br>personalizado.<br>Geralmente o PDF<br>é fechado com o<br>mesmo nome do<br>arquivo de Indesign. |
| <ul> <li>Computador</li> <li>Nome: Livro_Meta</li> <li>Tipo: Adobe PDF</li> <li>Ocultar pastas</li> </ul>                                                                                                    | a<br>(impressão)          |                                                           |                                                | Salvar            | Cancelar | •   |                                                                                                    |

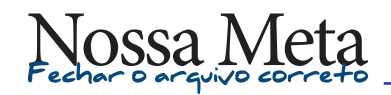

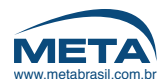

DICA:

Na "Aba Geral" localizada no lado esquerdo da caixa que se abre, selecione:

Feche o arquivo na especificação PDF/X-1a "Padrão" Adobe.

Feche todas páginas do arquivo ("Tudo" ou "*All pages*").

Indique o fechamento por páginas, para deixar o arquivo com páginas deparadas.

Siga para a próxima aba desse menu.

#### 15| FECHAMENTO DE ARQUIVO

Passo-a-passo do fechamento perfeito

| Exportar Adobe PDF                                                 |                                                                                                    |
|--------------------------------------------------------------------|----------------------------------------------------------------------------------------------------|
| Predefinição de Adobe PC<br>Padrã                                  | DF: [PDF/X-1a:2001]<br>50: PDF/X-1a:2001<br>Compatibilidade: Acrobat 4 (PDF 1.3)                                                                                                    |
| Geral                                                              | Geral                                                                                                    |
| Compactação<br>Marcas e sangrias<br>Saída<br>Avançado<br>Segurança | Descrição: Utilize essas configurações de forma a criar documentos Adobe PDF capazes de serem verificados ou que devem estar em conformidade com o PDF/X-1a:2001, um padrão da ISO para o intercâmbio de conteúdo gráfico. Para obter mais informações sobre como criar documentos PDF compatíveis com o PDF/X-1a, consulte o Guia do usuário do Acrobat. Os documentos PDF criados podem ser abertos com o Acrobat. |
| Resumo                                                             | Páginas Visualização                                                                                                    |
|                                                                    | Tudo     Exibir: Padrão     v                                                                                                    |
|                                                                    | ○ Faixa: Todas as páginas ▼ Layout: Padrão ▼                                                                                                    |
|                                                                    | Páginas     Abrir no modo de tela inteira                                                                                                    |
|                                                                    | O Páginas espelhadas                                                                                                    |
|                                                                    | Opções                                                                                                    |
|                                                                    | Incorporar miniaturas de página Exibir PDF após exportação                                                                                                    |
|                                                                    | Otimizar para rápida exibição na Web Criar camadas do Acrobat                                                                                                    |
|                                                                    | Criar PDF com marcas de formatação                                                                                                    |
|                                                                    | Exportar camadas: Camadas visíveis e imprimíveis                                                                                                    |
|                                                                    | Incluir                                                                                                    |
|                                                                    | Marcadores Objetos não imprimíveis                                                                                                    |
|                                                                    | Hiperlinks Guias e grades da linha de base visíveis                                                                                                    |
|                                                                    | Elementos interativos: Não incluir                                                                                                    |
| Salvar predefinição                                                | Exportar Cancelar                                                                                                    |

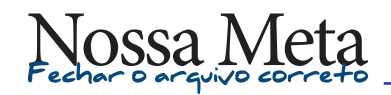

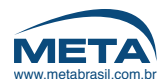

Passo-a-passo do fechamento perfeito

| Predefinição de Adob | e PDF: [PDF/X-1a:2001]                                                 | DICA:                   |
|----------------------|------------------------------------------------------------------------|-------------------------|
|                      | Padrão: PDF/X-1a:2001 💌 Compatibilidade: Acrobat 4 (PDF 1.3) 💌         | Na aba<br>"Compactação" |
| Geral                | Compactação                                                            | localizada no lad       |
| Compactação          |                                                                        | esquerdo da caix        |
| Marcas e sangrias    | Imagens coloridas                                                      | que se abre, veril      |
| Saída                | Diminuir resolução pela média bicubicamente 🔻 300 pixels por polegada  | apenas:                 |
| Avançado<br>-        | para imagens acima de: 450 pixels por polegada                         |                         |
| Segurança            | Compactação: Automática (JPEG) 🔻 Tamanho do bloco gráfico: 128         | Se a compatibilio       |
| Resulto              | Qualidade da imagem: Máxima 💌                                          | "Acrobat 4 (PDF)        |
|                      |                                                                        | Actobat 4 (1 DI         |
|                      | Imagens em escala de cinza                                             |                         |
|                      | Diminuir resolução pela media dicubicamente V 800 pixels por polegada  |                         |
|                      | para imagens acima de: 450 pixels por polegada                         | Siga para a próxi       |
|                      | Compactação: Automática (JPEG) 🔽 Tamanho do bloco gráfico 128          | aba desse menu.         |
|                      | Qualidade da imagem: Máxima 💌                                          |                         |
|                      | Imagens monocromáticas                                                 |                         |
|                      | Diminuir resolução pela média bicubicamente 🔻 1200 pixels por polegada |                         |
|                      | para imagens acima de: 1800 pixels por polegada                        |                         |
|                      |                                                                        |                         |
|                      | Compactaçao: CCIIT Grupo 4                                             |                         |
|                      | ✓ Compactar texto e traço ✓ Cortar dados de imagem para quadros        |                         |
|                      |                                                                        |                         |
|                      |                                                                        |                         |
|                      |                                                                        |                         |
|                      |                                                                        |                         |

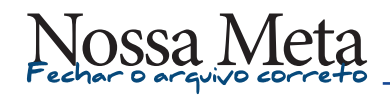

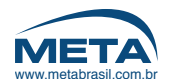

Passo-a-passo do fechamento perfeito

| Exportar Adobe PDF                                                                    |                                                                                                    |                                                                                                    |
|---------------------------------------------------------------------------------------|----------------------------------------------------------------------------------------------------|----------------------------------------------------------------------------------------------------|
| Predefinição de Adobe Pl<br>Padr                                                      | DF: [PDF/X-1a:2001] (modificado)                                                                                                    | <b>DICA:</b><br>Na aba "Marcas e<br>sangrias" localizada                                                                                                    |
| Geral<br>Compactação<br>Marcas e sangrias<br>Saída<br>Avançado<br>Segurança<br>Resumo | Marcas e sangrias Marcas Tipo: Padrão ✓ Marcas de corte Marcas de corte Marcas de sangria Marcas de registro Barras de cores ✓ Informações da página Sangria e espaçador ✓ Usar configurações de sangria do documento Sangria: | no lado esquerdo da<br>caixa que se abre,<br>ative apenas os itens<br>abaixo:<br>1. Marcas de corte<br>2. Informações de<br>página.<br>3. Sangrias de<br>3 mm a 5 mm<br>para todos os<br>lados. |
| Salvar predefinição                                                                   | Superior: 5 mm Interna: 5 mm<br>Inferior: 5 mm Externa: 5 mm<br>Incluir área de espaçador<br>Exportar Cancelar                                                                                                    | Siga para a próxima<br>aba desse menu.                                                                                                    |

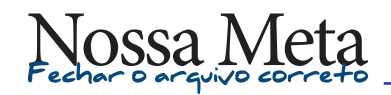

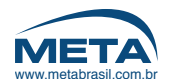

Passo-a-passo do fechamento perfeito

| Predefinição de Adobe<br>P <u>a</u><br>Geral                                 | PDF: [PDF/X-1a:2001] (modificado) ▼<br>drão: Nenhum ▼ <u>C</u> ompatibilidade: Acrobat 4 (PDF 1.3) ▼<br>Saída                                                                                                    | <b>DICA:</b><br>Na aba "Saída"<br>localizada no lado<br>esquerdo da caixa                                                                                                    |
|------------------------------------------------------------------------------|----------------------------------------------------------------------------------------------------|----------------------------------------------------------------------------------------------------|
| Compactação<br>Marcas e sangrias<br>Saída<br>Avançado<br>Segurança<br>Resumo | Cor<br>Conversão de cores: Sem conversão de cor<br>Destino: N/D ▼<br>Política de inclusão de perfil: Não incluir perfis                                                                                                    | apenas os itens<br>abaixo:<br>1. Selecione a<br>opção: "Sem                                                                                                    |
|                                                                              | Simular superimposição       Gerenciador de tintas         PDF/X       Nome do perfil de método de saída: N/D       Image: N/D         Nome da condição de saída: N/D       Image: N/D       Image: N/D         Identificador da condição de saída: N/D       Image: N/D       Image: N/D         Descrição       Posicione o mouse sobre um título para exibir uma descrição. | <ul> <li>conversão de<br/>cores", para<br/>manter as cores<br/>do documento<br/>de indesign.</li> <li>2. Selecione a<br/>opção: "Não<br/>incluir perfis",<br/>para eliminar<br/>a utilização de<br/>perfil de cor no<br/>documento.</li> </ul> |
| Sal <u>v</u> ar predefinição                                                 | Exportar Cancelar                                                                                                    | Siga para a próxima<br>aba desse menu.                                                                                                    |

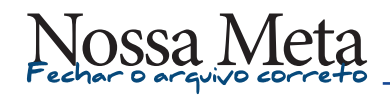

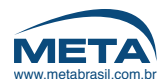

Passo-a-passo do fechamento perfeito

| Predefinição de Adob          | e PDF: [PDF/X-1a:2001] (modificado)                                        | <b>DICA:</b><br>Na aba "Avancado |
|-------------------------------|----------------------------------------------------------------------------|----------------------------------|
| 4                             | adrao: Nennum V Compaublidade: Acrobat 4 (PDF 1.3)                         | localizada no lad                |
| Geral<br>Composito di c       | Avançado                                                                   | esquerdo da caix                 |
| Marcas e sanorias             | - Fontes -                                                                 | altere nenhuma                   |
| Saída                         | Subconj. de fontes quando a percent. de carac. usados for inferior a: 100% | informação,                      |
| Avançado                      | Todas as fontes com bits de incorporação apropriados serão incorporadas.   | mantenha padrão                  |
| Segurança                     |                                                                            |                                  |
| Resumo                        | OPI                                                                        |                                  |
|                               | Omitir para OPI: <u>E</u> PS PD <u>F</u> Imagens de <u>b</u> itmap         |                                  |
|                               | Nivelador de transparência                                                 | Siga para a próxi                |
|                               | Predefinicão: [Alta resolucão]                                             | aba desse menu.                  |
|                               | Tonorar substituições de náginas espelhadas                                |                                  |
|                               |                                                                            |                                  |
|                               |                                                                            |                                  |
|                               |                                                                            |                                  |
|                               |                                                                            |                                  |
|                               |                                                                            |                                  |
|                               |                                                                            |                                  |
|                               |                                                                            |                                  |
|                               |                                                                            |                                  |
|                               |                                                                            |                                  |
|                               |                                                                            |                                  |
|                               |                                                                            |                                  |
|                               |                                                                            |                                  |
|                               |                                                                            |                                  |
| Sal <u>v</u> ar predefinição. | Exportar Cancelar                                                          |                                  |

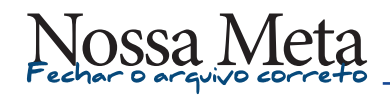

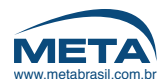

Passo-a-passo do fechamento perfeito

| Geral                                                                        | P <u>a</u> drão: Nenhum 🔽 <u>C</u> ompatibilidade: Acrobat 4 (PDF 1.3) Segurança                                                                                                    | T | Na aba "Segurança"<br>localizada no lado<br>esquerdo da caixa         |
|------------------------------------------------------------------------------|----------------------------------------------------------------------------------------------------|---|-----------------------------------------------------------------------|
| Compactação<br>Marcas e sangrias<br>Saída<br>Avançado<br>Segurança<br>Resumo | Nível de criptografia: baixo (RC4 de 40 bits) - Compatível com Acrobat 3 e posterior<br>– Senha de abertura do documento<br><u>Senha de abertura do documento</u><br>Senha de abertura do documento:                                                                                     |   | que se abre, não<br>altere nenhuma<br>informação,<br>mantenha padrão. |
|                                                                              | Permissões     Usar senha para restringir a impressão, a edição e outras tarefas     Senha de permissões:     Esta senha é necessária para abrir o documento em aplicativos de edição de PDF.     Permitir impressão: Alta resolução     Permitir alterações: Tudo menos extrair páginas |   | Siga para a próxima<br>aba desse menu.                                |
| Sal <u>v</u> ar predefiniçã                                                  | ✓ Permitir cópia de conteúdo e acesso para deficientes visuais                                                                                                    |   |                                                                       |

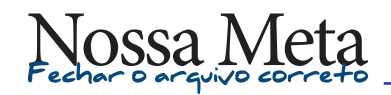

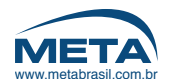

Salvando o preset de fechamento como padrão

| Exportar Adobe PDF                                    |                       |                                                                                                    |                                                                                                    |                                                                                                    |                                                                                                    |                                                          |
|-------------------------------------------------------|-----------------------|----------------------------------------------------------------------------------------------------|----------------------------------------------------------------------------------------------------|----------------------------------------------------------------------------------------------------|----------------------------------------------------------------------------------------------------|----------------------------------------------------------|
| Predefinição de Adobe Pl                              | DF: [PDF/X-1a         | :2001] (modificado)                                                                                                    |                                                                                                    |                                                                                                    |                                                                                                    | -                                                        |
| Padri                                                 | ăo: Nenhum            | •                                                                                                    |                                                                                                    | Compatibilidade:                                                                                              | Acrobat 4 (PDF                                                                                      | 1.3) 🔻                                                   |
|                                                       |                       |                                                                                                    |                                                                                                    |                                                                                                    |                                                                                                    |                                                          |
| Geral                                                 | Resumo                |                                                                                                    |                                                                                                    |                                                                                                    |                                                                                                    |                                                          |
| Compactaçao<br>Marcas e sangrias<br>Saída<br>Avançado | Descrição:            | [Com base em '[PDF/X-1a:20<br>de serem verificados ou que<br>intercâmbio de conteúdo grál<br>com o PDF/X-1a, consulte o (<br>Acrobat e o Adobe Reader 4.                  | 01]"] Utilize essas con<br>devem estar em conf<br>fico. Para obter mais<br>Guia do usuário do Ac<br>0 e versões posteriori | rfigurações de forma a c<br>formidade com o PDF/X-<br>informações sobre como<br>robat. Os documentos P<br>es. | riar documentos Adobe<br>-1a:2001, um padrão da<br>o criar documentos PDF<br>DF criados podem ser a | PDF capazes<br>ISO para o<br>compatíveis<br>bertos com o |
| Segurança<br>Resumo                                   | Opções:               | Predefinição de PDF: [PD<br>Compatibilidade: Acrobat<br>Conformidade com padrõ<br>9 Geral<br>9 Compactação<br>9 Marcas e sangrias<br>9 Saida<br>9 Avançado<br>9 Segurança | F/X-1a:2001] (modific<br>4 (PDF 1.3)<br>ies: Nenhum(a)                                                                     | ado)                                                                                                    |                                                                                                    | *                                                        |
|                                                       | Avisos:<br>Salvar res | u <u>m</u> o                                                                                                    |                                                                                                    |                                                                                                    |                                                                                                    | •                                                        |
| Sal <u>v</u> ar predefinição                          |                       |                                                                                                    |                                                                                                    |                                                                                                    | E <u>xp</u> ortar                                                                                   | Cancelar                                                 |

DICA: Clique em "Salvar Predefinição", para ter esse método de fechamento como padrão em seu Indesign.

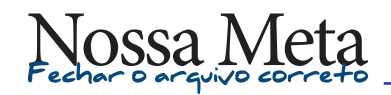

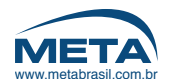

DICA:

preset.

Atribua um nome ao

# 22| FECHAMENTO DE ARQUIVO

Salvando o preset de fechamento como padrão

| Predefinição de Adobe PDF:       [PDF/X-1a:2001] (modificado)         Padrão:       Nenhum         Padrão:       Nenhum         Image: Seral       Resumo         barpactação       Bescrição:         larcas e sangrias aida       Compatibilidade:         aida       Operative de la seral do usarár do du suári do du suári do suári do suári do suári do du suári do du suá                                                                                                    | <b>•</b> |
|----------------------------------------------------------------------------------------------------|----------|
| Padrão:       Nenhum       Compatibilidade:       Acrobat 4 (PDF 1.3)         Beral       Resumo       Impactação       Impactação                                                                                                    | I.       |
| teral Resumo bompactação harcas e sangrias aida Descrição: [Com base em [PDF/X-1a:2001]] Utilize essas configurações de forma a criar documentos Adobe PDF capazes de serem verificados ou que devem estar em conformidade com o PDF/X-1a:2001, um padrão da ISO para o intericâmbio de conteido gráfico. Para obter mais informações sobre como criar documentos PDF compatíveis com o o PDF/X-1a:200                                                                                                    |          |
| Aarcas e sangrias     aida     Descrição:     [Com base em '[PDF/X-1a:2001]] Ublize essas configurações de forma a criar documentos Adobe PDF capazes     de serem verificados ou que devem estar em conformidade com o PDF/X-1a:2001, um padrão da ISO para o     intercâmbio de conteúdo gráfico. Para obter mais informações sobre como criar documentos PDF compatíveis     com o o PDF/X-1a:000, Para obter mais informações sobre como criar documentos PDF capatos com     o o PDF/X-1a:2001                                                                                                    |          |
| Aarcas e sangrias DesCrição:<br>aida DesCrição: [Com base em '[PDF/X-1a:2001.]] Utilize essas configurações de forma a criar documentos Adobe PDF capazes<br>de serem verificados ou que devem estar em conformidade com o PDF/X-1a:2001, um padrão da ISO para o<br>intercâmbio de contexido gráfico. Para obter mais informações sobre como criar documentos PDF criabetos com o<br>o PDF/X-1a:2001, um padrão da ISO para o<br>intercâmbio de contexido gráfico. Para obter mais informações sobre como criar documentos PDF criabetos com o<br>o PDF/X-1a:2001, um padrão da ISO para obter mais informações sobre como criar documentos PDF criabetos com o<br>o PDF/X-1a:2001, antipadra do usuário do Adobeto. Con documentos PDF criabetos com o<br>o PDF/X-1a:2001, antipadra do usuário do Adobeto. Con documentos PDF compativeis<br>com o pDF/X-1a:2001, antipadra do usuário do Adobeto. Con documentos PDF compativeis<br>com o pDF/X-1a:2001, antipadra do usuário do Adobeto. Con documentos PDF compativeis<br>com o pDF/X-1a:2001, antipadra do usuário do Adobeto Con documentos PDF compativeis<br>com o pDF/X-1a:2001, antipadra do usuário do Adobeto Con documentos PDF compativeis<br>com o pDF/X-1a:2001, antipadra do usuário do Adobeto Con documentos PDF compativeis<br>com o pDF/X-1a:2001, antipadra do usuário do Adobeto. Con documentos PDF compativeis<br>de serem verificados do usuário do Adobeto Con documentos PDF compativeis<br>de serem verificados do usuário do Adobeto Con documentos PDF compativeis<br>de serem verificados do usuário do Adobeto Con documentos PDF compativeis<br>de serem verificados do usuário do Adobeto Con documentos PDF compativeis<br>de serem verificados do usuário do Adobeto Con do Adobeto Con documentos PDF compativeis<br>de serem verificados do adobeto con documentos PDF compativeis<br>de serem verificados do adobeto con documentos PDF compativeis<br>de serem verificados do adobeto con documentos do adobeto con documentos PDF compativeis<br>de serem verificados do adobeto con do adobeto con documentos do adobeto con documentos do adobeto con documentos do adobeto co |          |
| intercâmbio de conteúdo gráfico. Para obter mais informações sobre como criar documentos PDF compatíveis<br>com o DPF/X-1a. consulte o Guia do usuário do Arrobat. Os documentos PDF criatos podem ser abentos com o                                                                                                    | -        |
| CARLE OF FUEL OF THE COMPANY OF CARDING OF CARDING OF COMPANY CARDING AND THE COMPANY CARDING COMPANY CARDING COMP                                                                                                    |          |
| vançado Acrobat e o Adobe Reader 4.0 e versões posteriores.                                                                                                    | -        |
| egurança                                                                                                    | 173      |
| Lesumo Opções: Prederinição de PDF: [PDF/X-1a:2001] (modificado)<br>Compatibilidade: Acrobat 4 (PDF 1.3)                                                                                                    |          |
| Conformidade com padrões: Nenhum(a)                                                                                                    |          |
| Salvar predefinição                                                                                                    |          |
|                                                                                                    |          |
| Salvar predefinição como: NOME DO PRESET 🛛 🔽 OK                                                                                                    |          |
| Cancelar                                                                                                    |          |
|                                                                                                    |          |
|                                                                                                    |          |
|                                                                                                    | <b>_</b> |
| Avisos:                                                                                                    | -        |
|                                                                                                    |          |
|                                                                                                    |          |
|                                                                                                    | *        |
| Salvar resumo                                                                                                    |          |
|                                                                                                    |          |
|                                                                                                    |          |
|                                                                                                    |          |
| Salvar predefinição                                                                                                    |          |
|                                                                                                    |          |

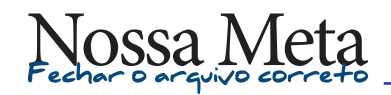

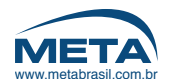

Salvando o preset de fechamento como padrão

| xportar Adobe PDF               |                       |                                                                                                    |                                                                                                    |                                                                                                   |                                                                                                    |                                    |
|---------------------------------|-----------------------|----------------------------------------------------------------------------------------------------|----------------------------------------------------------------------------------------------------|---------------------------------------------------------------------------------------------------|----------------------------------------------------------------------------------------------------|------------------------------------|
| <u>P</u> redefinição de Adobe P | DF: NOME DO           | PRESET                                                                                                    |                                                                                                    |                                                                                                   |                                                                                                    |                                    |
| P <u>a</u> dr                   | rão: Nenhum           | <b></b>                                                                                                    | <u>(</u>                                                                                                    | compatibilidade:                                                                                  | Acrobat 4 (PDF 1.3)                                                                                                    |                                    |
| Gard                            | Recumo                |                                                                                                    |                                                                                                    |                                                                                                   |                                                                                                    |                                    |
| Compactação                     |                       |                                                                                                    |                                                                                                    |                                                                                                   |                                                                                                    |                                    |
| Marcas e sangrias<br>Saída      | Descri <u>ç</u> ão:   | [Com base em '[PDF/X-1a:2(<br>de serem verificados ou que<br>intercâmbio de conteúdo gra<br>com o PDF/X-1a, consulte o                                      | 001]"] Utilize essas conf<br>e devem estar em confo<br>áfico. Para obter mais ir<br>Guia do usuário do Acro | igurações de forma a c<br>ormidade com o PDF/X-<br>nformações sobre como<br>obat. Os documentos P | riar documentos Adobe PDF caj<br>-1a:2001, um padrão da ISO pa<br>o criar documentos PDF compat<br>DF criados podem ser abertos o | pazes 🔺<br>ira o<br>íveis<br>com o |
| Avançado                        |                       | Acrobat e o Adobe Reader 4                                                                                                    | 4.0 e versões posteriore:                                                                                   |                                                                                                   |                                                                                                    | -                                  |
| Segurança<br>Resumo             | Opções:               | Predefinição de PDF: [Pf<br>Compatibilidade: Acroba<br>Conformidade com padr<br>Geral<br>Compactação<br>Marcas e sangrias<br>Saida<br>Avançado<br>Segurança | DF/X-1a:2001) (modifica<br>it 4 (PDF 1.3)<br>öës: Nenhum(a)                                                 |                                                                                                   |                                                                                                    | *                                  |
|                                 | Avisos:<br>Salvar res | u <u>mo</u>                                                                                                    |                                                                                                    |                                                                                                   |                                                                                                    | Ļ                                  |
| Sal <u>v</u> ar predefinição    |                       |                                                                                                    |                                                                                                    |                                                                                                   | E <u>x</u> portar Can                                                                                                    | celar                              |

**DICA:** O *preset* ficará disponível para fechamentos futuros e dispensará a necessidade de refazer todos os passos do fechamento.

Para fechar um novo arquivo com as mesmas especificações, basta buscar o *preset* pelo nome atribuido e clicar em "EXPORTAR".

OBS: "EXPORTAR" criará o PDF final no padrão ideal para ser imrpesso na Meta Solutions.

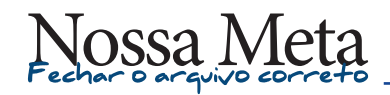

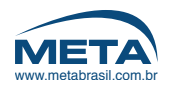

DICA:

Para fechar um novo arquivo PDF com as mesmas especificações, basta buscar o *preset* pelo nome atribuido e clicar em "EXPORTAR".

OBS: "EXPORTAR" criará o PDF final no padrão ideal para ser imrpesso na Meta Solutions.

## 24 | FECHAMENTO DE ARQUIVO

Reutilizando o preset de fechamento criado

| Exportar Adobe PDF                                                                    |                                                                                                    |
|---------------------------------------------------------------------------------------|----------------------------------------------------------------------------------------------------|
| Predefinição de Adobe PC<br>P <u>a</u> drã                                            | DF: NOME DO PRESET<br>ăo: [Impressão de alta qualidade] [Menor tamanho do arquivo]<br>PDE/(X 1 x 2001]         |
| Geral<br>Compactação<br>Marcas e sangrias<br>Saída<br>Avançado<br>Segurança<br>Reaumo | <pre> [PDF/X-3:2002] [PDF/X-4:2008] [Qualidade tipográfica]  V NOME DO PRESET </pre>                           |
|                                                                                       | <ul> <li>Compactação</li> <li>Marcas e sangrias</li> <li>Saida</li> <li>Avançado</li> <li>Segurança</li> </ul> |
|                                                                                       | Avisos:                                                                                                    |
|                                                                                       | Salvar resumo                                                                                                  |
| Sal <u>v</u> ar predefinição                                                          | E <u>x</u> portar Cancelar                                                                                     |

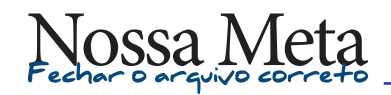

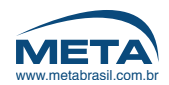

Barra de progressão do fechamento de arquivo

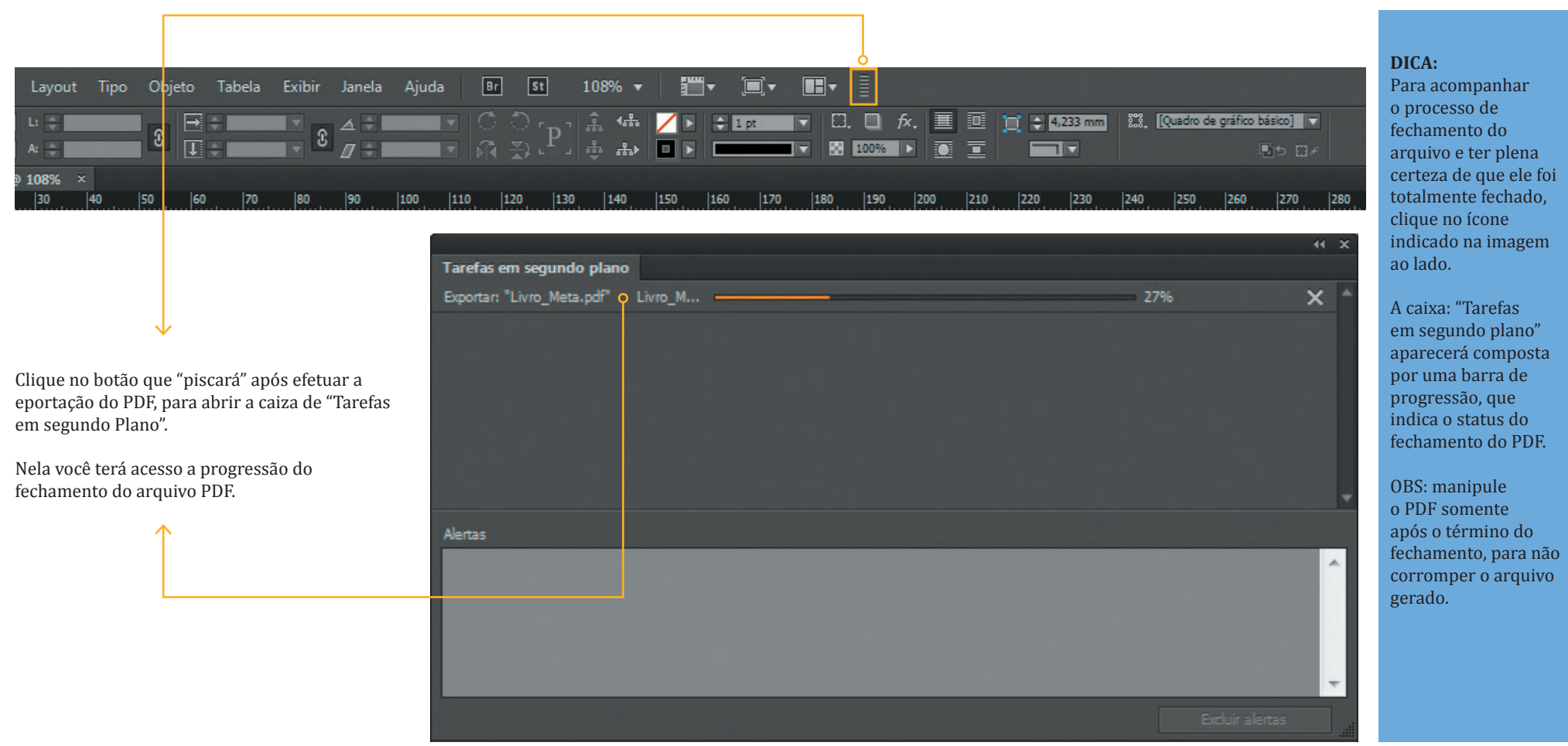

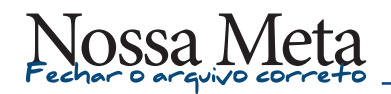

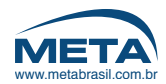

### 26 PDF FINAL

Visualização do PDF gerado

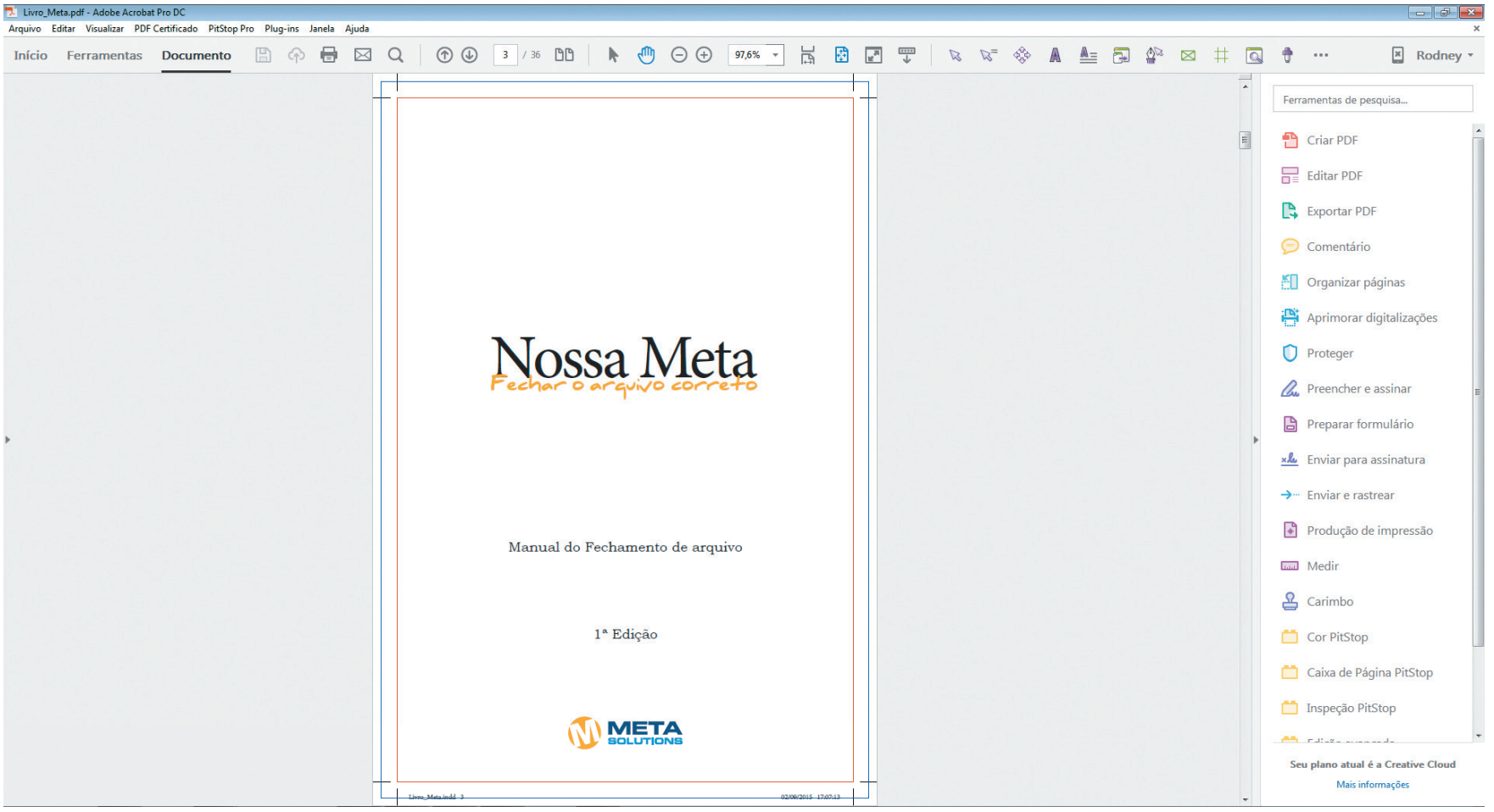

Imagem fotografada do software de diagramação Adobe Acrobat CC.

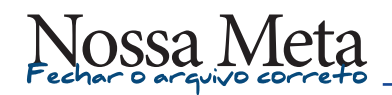

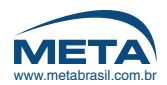

## 27 | PDF FINAL

Visualização do PDF gerado "SEMPRE" em páginas separadas

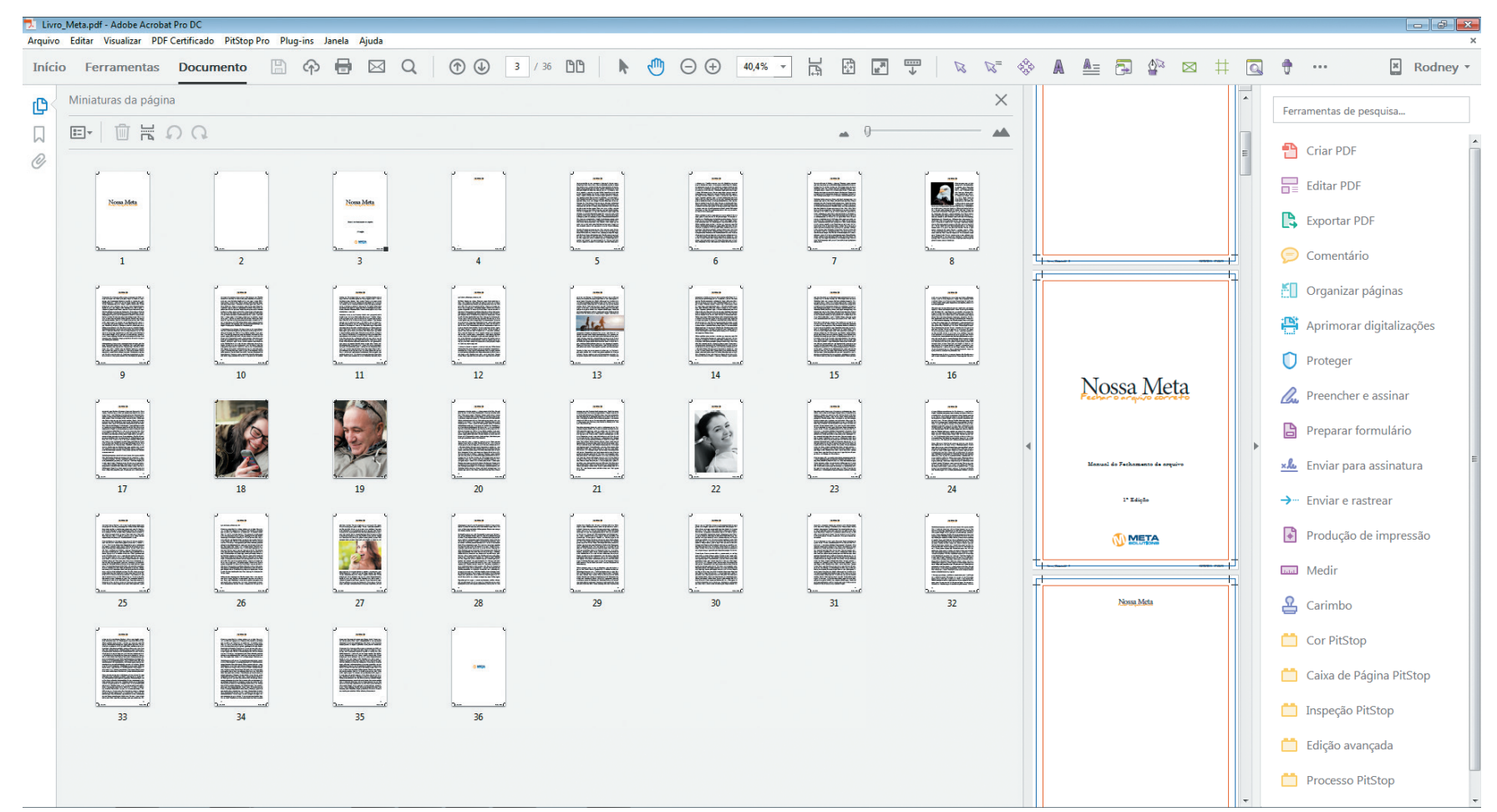

Imagem fotografada do software de diagramação Adobe Acrobat CC.